## <u>Interlibrary loan requests – Guide</u>

## **University Of Ruhuna**

1). Go to below URL:-

https://opac.lib.ruh.ac.lk/cgi-bin/koha/opac-illrequests.pl

2). Login to your account, by entering your student number or UPF Number and your password. Further follow the login instructions.

| $\partial koha$ $\cong$ Cart $\equiv$ Lists -                                                                                                    | Account Log In Search history Clear |
|----------------------------------------------------------------------------------------------------|-------------------------------------|
| Search Library catalog 🗸                                                                                                    | All libraries GO                    |
| ADVANCED SEARCH   MOST POPULAR   LIBRARIES   HOME   MY ACCOUNT   LOCATION MAP   OPENING HOURS   COLLEC<br>PLAGARISM CHECKING   REPOSITORY   DOCUMENT SUPPLY SERVICE   LAPTOP LENDING SERVICE   ARTICLE INDEX   IN-OU | TIONS   GUIDELINES  <br>JT SYSTEM   |
| Home - Log in                                                                                                    |                                     |
| Log in to your account                                                                                                    |                                     |
| Login                                                                                                    |                                     |
| Password                                                                                                    |                                     |
|                                                                                                    |                                     |
| LOG IN<br>Forgot your password?                                                                                                    |                                     |

3). Click your interlibrary loan requests or User can search by typing interlibrary loan request in search bar and Make an <u>Interlibrary loan request</u>

| your summary<br>your charges<br>your personal details<br>your consents<br>change your password<br>your search history<br>your reading history<br>your lists<br>ask for a discharge | your interlibrary loan<br>requests |
|----------------------------------------------------------------------------------------------------|------------------------------------|
| your summary<br>your charges<br>your personal details<br>your consents<br>change your password<br>your search history<br>your reading history<br>your lists                        | ask for a discharge                |
| your summary<br>your charges<br>your personal details<br>your consents<br>change your password<br>your search history<br>your reading history                                      | your lists                         |
| your summary<br>your charges<br>your personal details<br>your consents<br>change your password<br>your search history                                                              | your reading history               |
| your summary<br>your charges<br>your personal details<br>your consents<br>change your password                                                                                     | your search history                |
| your summary<br>your charges<br>your personal details<br>your consents                                                                                                    | change your password               |
| your summary<br>your charges<br>your personal details                                                                                                    | your consents                      |
| your summary<br>your charges                                                                                                    | your personal details              |
| your summary                                                                                                    | your charges                       |
|                                                                                                    | your summary                       |

| 🕏 koha 🐂 Cart 🗮 Lists - 🖂 Ask A Librarian                                                                                                    | 🛔 Welcome, Isuru KARUNARATHNA -     |
|----------------------------------------------------------------------------------------------------|-------------------------------------|
| UBRARY, INIVERSITY OF RUHUNA<br>புர்தறைகு, சுதுல் திக்குகேம்<br>பற்றான பல்கலைக்கழகம்                                                                                                    |                                     |
| Search Library catalog ~ Interlibrary loan request                                                                                                    | All libraries - GO                  |
| ADVANCED SEARCH   MOST POPULAR   LIBRARIES   HOME   MY ACCOUNT   LOCATION MAP   OPENING HOURS   COLLE<br>PLAGARISM CHECKING   REPOSITORY   DOCUMENT SUPPLY SERVICE   LAPTOP LENDING SERVICE   ARTICLE INDEX   IN- | CTIONS   GUIDELINES  <br>DUT SYSTEM |
| Home Results of search for 'interlibrary loan request'                                                                                                    |                                     |
| No results found!                                                                                                    |                                     |
| No results found for that in ISURu catalog.                                                                                                    |                                     |
| Did you mean: Search also for narrower subjects Search also for broader subjects Search also for related subjects                                                                                                 |                                     |
| Not finding what you're looking for?<br>• Make an Interlibrary loan request                                                                                                    |                                     |
| All Rights Reserved, Main Library University of Ruhuna<br>Wellamadama Maddawaththa, Matara, Sri Lanka - Telephone: +94-412227028, Fax: +94                                                                        | -412227028 -                        |

## 4) Click Create new Request

| 🕏 koha 🛛 🐂 Cart                                       | 🔳 Lists 🗸                                                | 🖂 Ask A Librarian                       |                                            |                                           |                                    | 🛔 Welcome, Isi                  | uru KARUNARATHN | A - |
|-------------------------------------------------------|----------------------------------------------------------|-----------------------------------------|--------------------------------------------|-------------------------------------------|------------------------------------|---------------------------------|-----------------|-----|
| LIBRARY, UNIVERSI<br>පුස්තකාලය, රුතුණ<br>ຫຼາஹ"ண பல்கன | <b>FY OF RUHUNA</b><br>) <b>විශ්වට්උපාලය</b><br>லக்கழகம் |                                         |                                            |                                           |                                    |                                 |                 |     |
| Search Library cata                                   | og ~                                                     |                                         |                                            |                                           |                                    | All libraries                   | ∽ GO            |     |
| ADVANCED SEARCH  <br>PLAGARISM CHECKIN                | MOST POPULAR<br>IG   REPOSITORY                          | LIBRARIES   HOME  <br>  DOCUMENT SUPPLY | MY ACCOUNT   LOCAT<br>SERVICE   LAPTOP LEN | ION MAP   OPENING<br>DING SERVICE   ARTIC | HOURS   COLLEC<br>CLE INDEX   IN-O | TTIONS   GUIDELINE<br>UT SYSTEM | ES              |     |
| Home 🗧 Isuru KARUNA                                   | RATHNA > Interlibra                                      | ry loan requests                        |                                            |                                           |                                    |                                 |                 |     |
| E-journal Access                                      | Interlib                                                 | rary loan reques                        | ts                                         |                                           |                                    |                                 |                 |     |
| Emerald                                               | + CREA                                                   | TE A NEW REQUEST                        |                                            |                                           |                                    |                                 |                 |     |
| Taylor & Francis                                      | Request I                                                | D <sub>o</sub> Author <sub>o</sub> Ti   | tle 🖕 Requested from                       | _ Request type                            | 🖕 Status 🖕                         | Request placed                  | 🖕 Last updated  | ¢   |
| Oxford Medicine<br>Online                             | No data av                                               | ailable in table                        |                                            |                                           |                                    |                                 |                 |     |
| Oxford Academic<br>Journals                           |                                                          |                                         |                                            |                                           |                                    |                                 |                 |     |
| Wiley Online Journal                                  |                                                          |                                         |                                            |                                           |                                    |                                 |                 |     |

5). Select the type from General details by click dropdown box.

| Skoha 🏾 🐂 Cart                                                                                                    | <b>≣ Lists →</b> ⊠ Ask A Librarian                                                                                                    | 🛔 Welcome, Isuru KARUNARATHNA 🗸   |
|----------------------------------------------------------------------------------------------------|----------------------------------------------------------------------------------------------------|-----------------------------------|
| ເມີຍ<br>ເຊິ່ງ<br>ເຊິ່ງ<br>ເຊີ່ງ<br>ເຊີ່ງ<br>ເຊີ່<br>ເຊີ່ມ<br>ເຊີ່ມ<br>ເຊີ່ມ<br>ເຊີ່ມ<br>ເຊີ່ມ<br>ເຊີ່ມ<br>ເຊີ່ມ<br>ເຊີ່ມ<br>ເຊີ່ມ<br>ເຊີ່ມ<br>ເຊີ່ມ<br>ເຊີ່ມ<br>ເຊີ່ມ<br>ເຊີ່ມ<br>ເ<br>เ<br>เ<br>เ<br>เ<br>เ<br>เ<br>เ<br>เ<br>เ<br>เ<br>เ<br>เ<br>เ<br>เ<br>เ<br>เ<br>เ<br>เ | <mark>JF RUHUNA<br/>රටළුදානලය</mark><br>ඇතුරෝර                                                                                                    |                                   |
| Search Library catalog                                                                                                    | ~                                                                                                    | All libraries 🗸 GO                |
| ADVANCED SEARCH   M<br>PLAGARISM CHECKING                                                                                                    | DST POPULAR   LIBRARIES   HOME   MY ACCOUNT   LOCATION MAP   OPENING HOURS   COLLEC<br>REPOSITORY   DOCUMENT SUPPLY SERVICE   LAPTOP LENDING SERVICE   ARTICLE INDEX   IN-OU | TIONS   GUIDELINES  <br>JT SYSTEM |
| E-journal Access                                                                                                    | New interlibrary loan request                                                                                                    |                                   |
| Emerald                                                                                                    | Create a manual ILL request                                                                                                    |                                   |
| Taylor & Francis                                                                                                    | General details                                                                                                    |                                   |
| Oxford Medicine<br>Online                                                                                                    | Type: Book ~                                                                                                    |                                   |
| Oxford Academic<br>Journals                                                                                                    |                                                                                                    |                                   |
| Wiley Online Journal                                                                                                    | Book details                                                                                                    |                                   |

6). Enter the requested details according to your type.

| Wiley Online Journal               | Book details    |  |  |  |
|------------------------------------|-----------------|--|--|--|
| JSTOR                              | Title:          |  |  |  |
| your summary                       |                 |  |  |  |
| your charges                       | Author:         |  |  |  |
| your personal details              |                 |  |  |  |
| your consents                      | Editor:         |  |  |  |
| change your password               | Publisher:      |  |  |  |
| your search history                |                 |  |  |  |
| your reading history               | Place of        |  |  |  |
| your lists                         | publication:    |  |  |  |
| ask for a discharge                |                 |  |  |  |
| your interlibrary loan<br>requests | Year:           |  |  |  |
| Other Links                        | Part / Edition: |  |  |  |
| other Links                        |                 |  |  |  |
| University of Sri                  | Volume:         |  |  |  |

## 7). Select the destination library by click dropdown box.

| Rajarata University<br>of Sri Lanka                                                                                                    | Custom fields                                                                                                    |
|----------------------------------------------------------------------------------------------------|----------------------------------------------------------------------------------------------------|
| South Eastern<br>University of Sri<br>Lanka                                                                                                    | + ADD NEW FIELD                                                                                                    |
| Open University of<br>Sri Lanka                                                                                                    | Patron options                                                                                                    |
| University of the<br>Visual and<br>Performing Arts<br>Gampaha<br>Wickramarachchi<br>Ayurveda Institute<br>General Sir John<br>Kotelawala Defence<br>University<br>SriLanka<br>Technological<br>Campus | Destination Medical Library                                                                                                    |
|                                                                                                    | All Rights Reserved, Main Library University of Ruhuna<br>Wellamadama Maddawaththa, Matara, Sri Lanka - Telephone: +94-412227028, Fax: +94-412227028 -<br>Email:mainlib@lib.ruh.ac.lk<br>Designed and Maintained by Nimal Hettiarachchi<br>List Llodated: 15-April - 2019 |

8). Click CREATE button.